$\diamond$ 

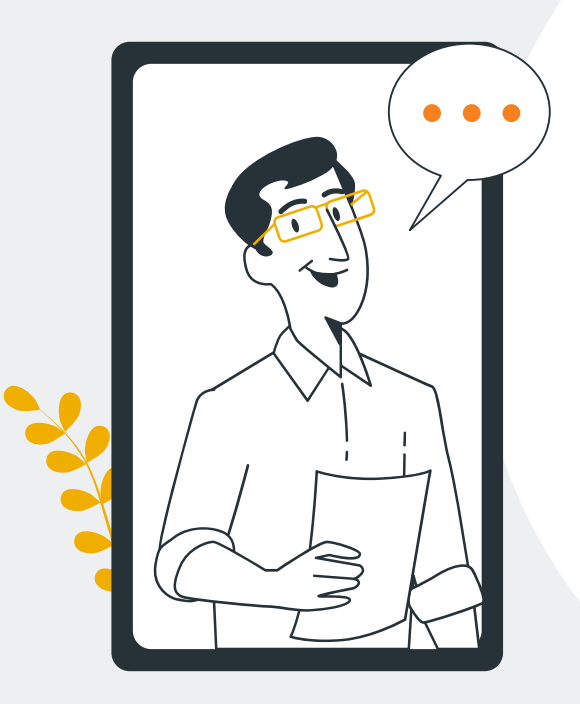

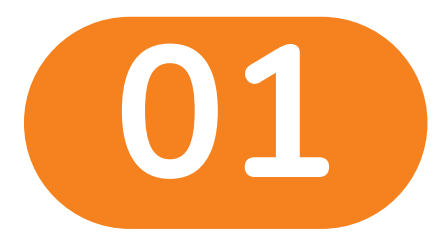

0

 $\bigcirc$ 

## การเข้าทดสอบ

## 1.การเข้าทดสอบ

| 🛞 ระบบคลรอบ e-Testing<br>สามารายสามรับ มหรวมราชาในท์ | <u>หน้าหลัก</u> หลักเกณฑ์การเข้ากดสอบ | กู่มือการใช้งานระบบ Login tfac.or.th |                             |
|------------------------------------------------------|---------------------------------------|--------------------------------------|-----------------------------|
| Eulă Mă au Sul Virdi Scuun A a au                    | e-TESTING                             |                                      | <b>เข้าสอบ</b><br>กดเข้าสอบ |

 $\diamond$ 

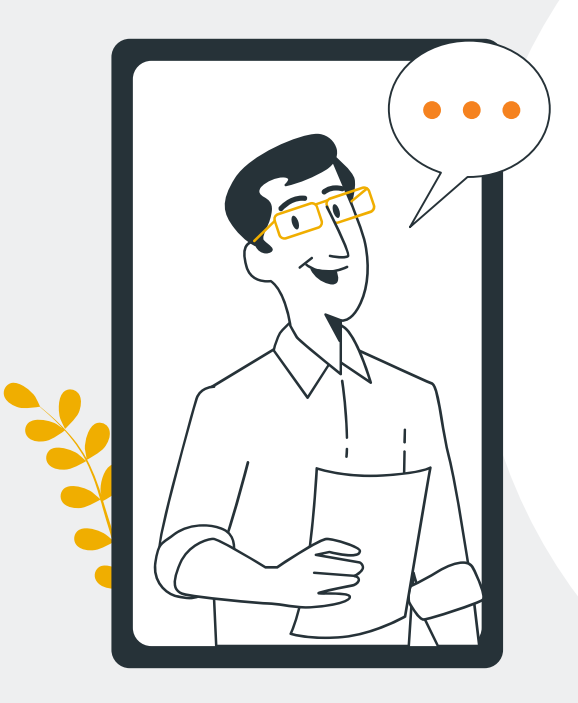

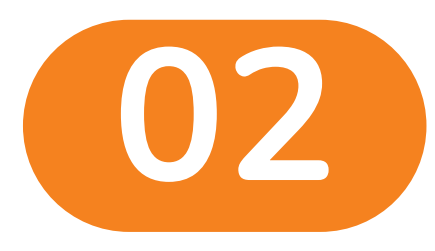

Ο

 $\bigcirc$ 

# การยืนยันตัวตน

ก่อนเข้าทดสอบ

## 2.การยืนยันตัวตนก่อนเข้าทดสอบ

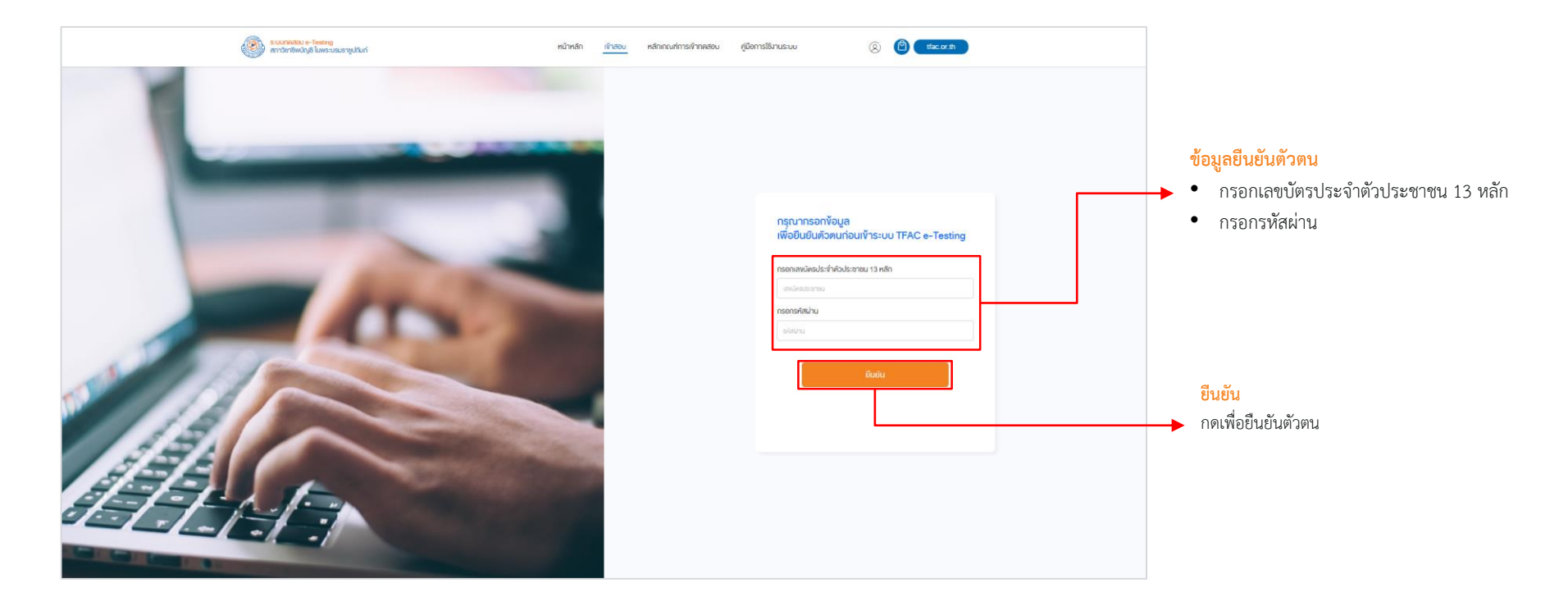

### 2.การยืนยันตัวตนก่อนเข้าทดสอบ

| <br>shundu<br>shundu E-Testing Vojaŭu<br>250560 4 Barriau 2660 |
|----------------------------------------------------------------|

### 2.การยืนยันตัวตนก่อนเข้าทดสอบ

### การยืนยันตัวตนก่อนเข้าทดสอบ : เริ่มทำแบบทดสอบ

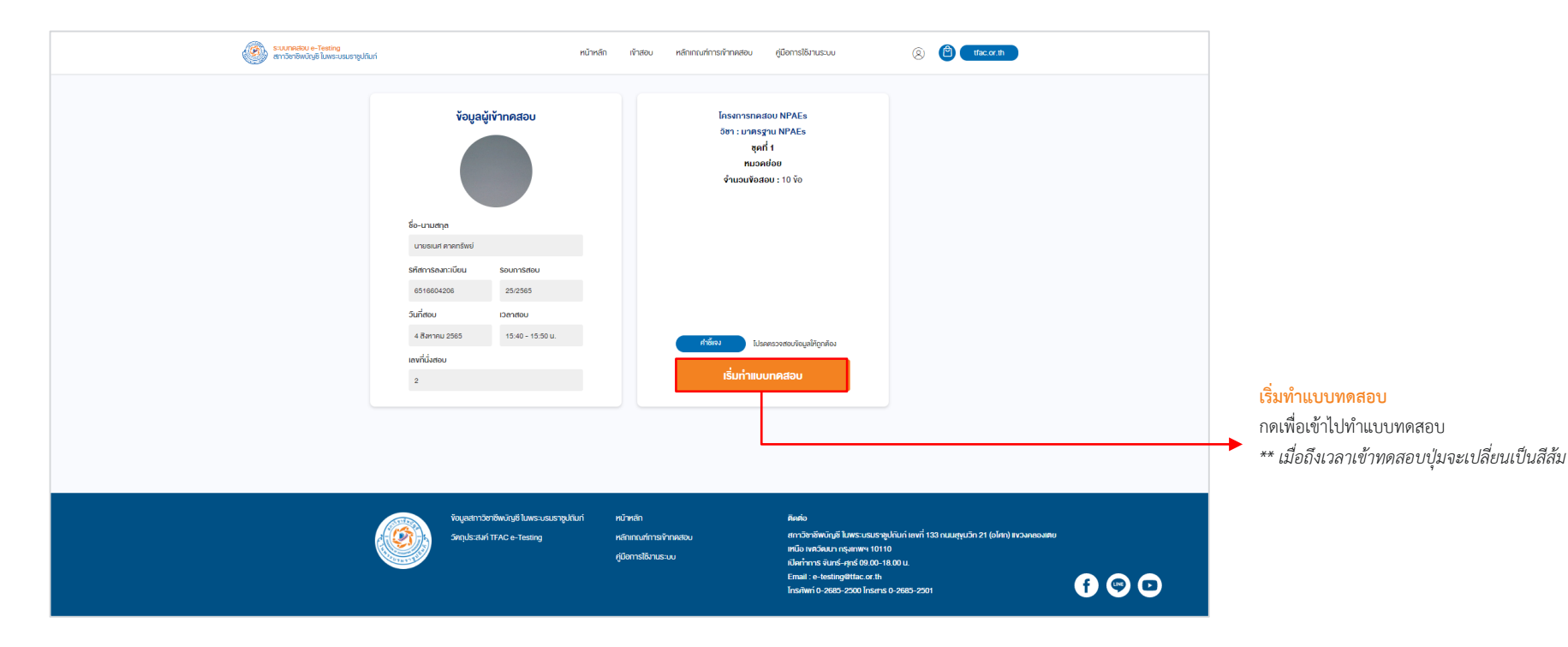

 $\diamond$ 

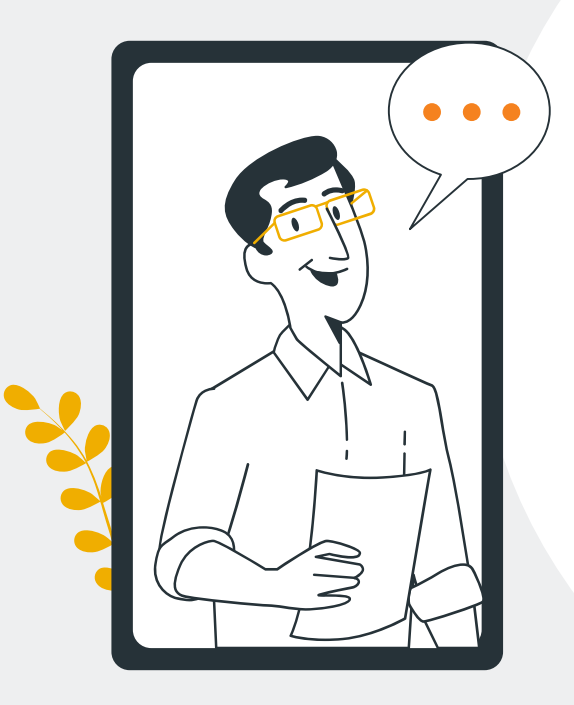

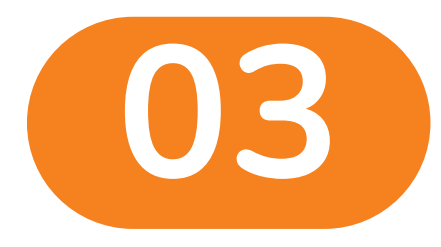

0

 $\bigcirc$ 

# การทำแบบทดสอบ

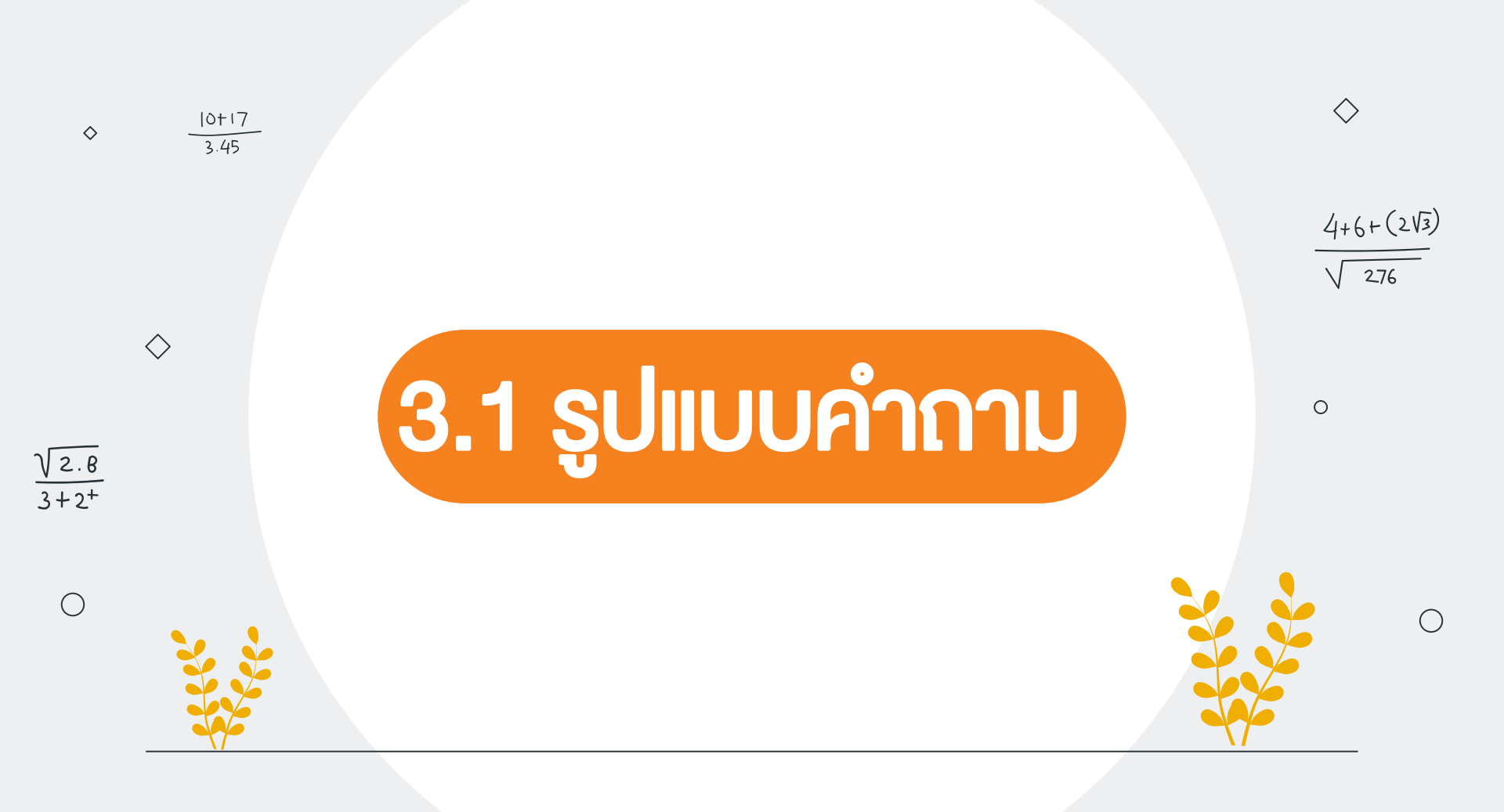

#### ข้อสอบ Multiple Choice และ True/False

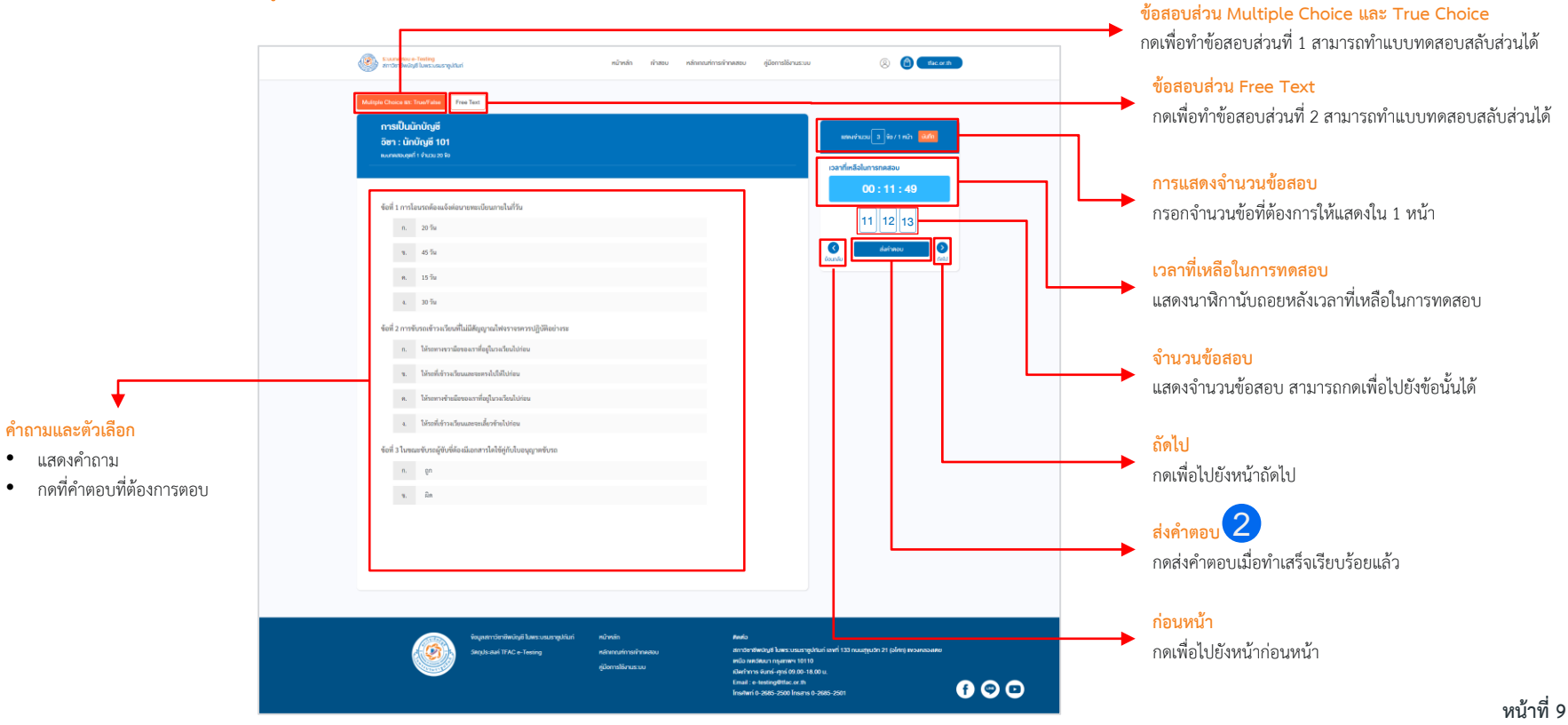

### 3.1 การทำแบบทดสอบ

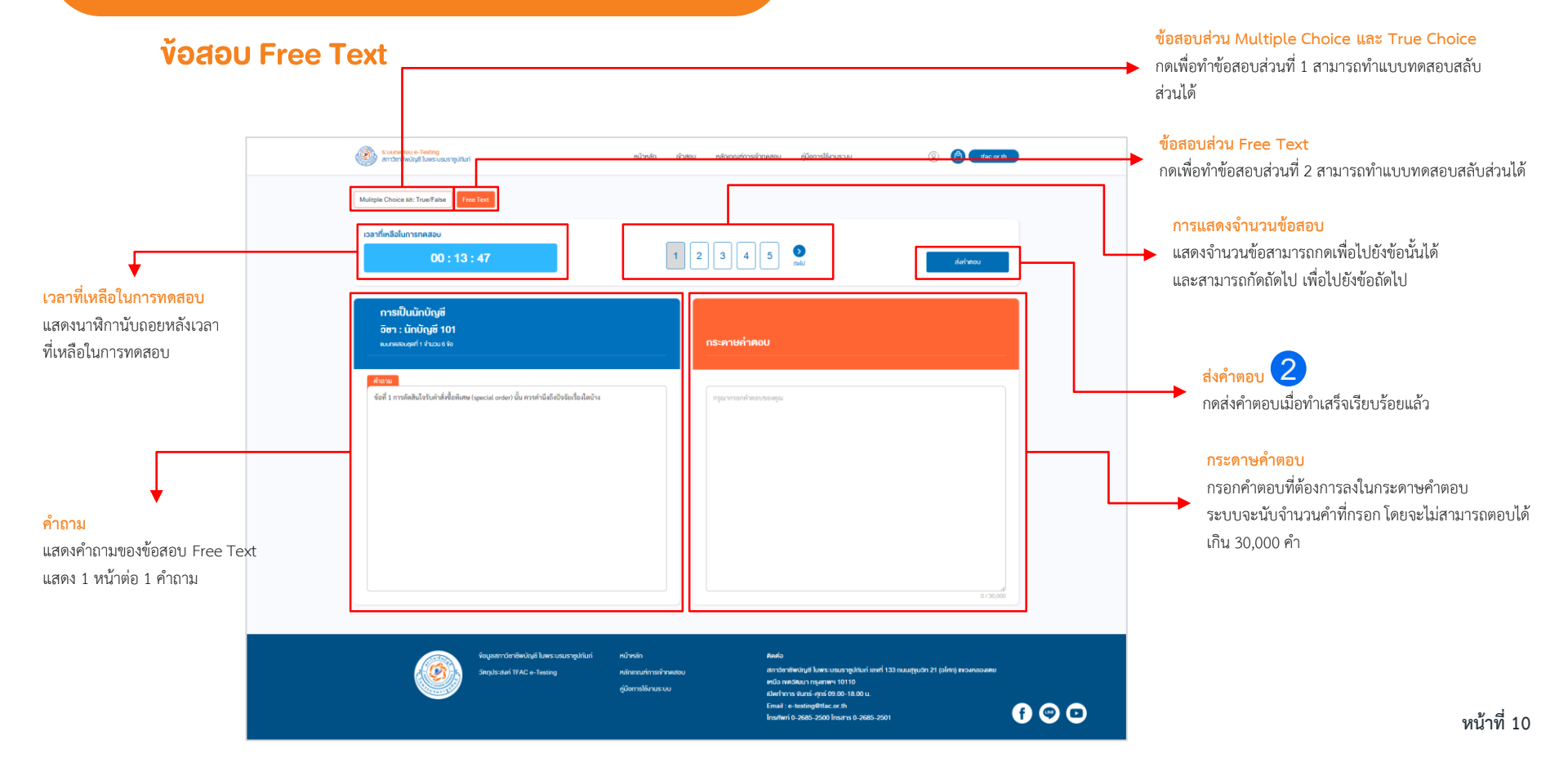

#### ้ง้อสอบ Free Text : ยืนยันการบันทึกคำตอบ

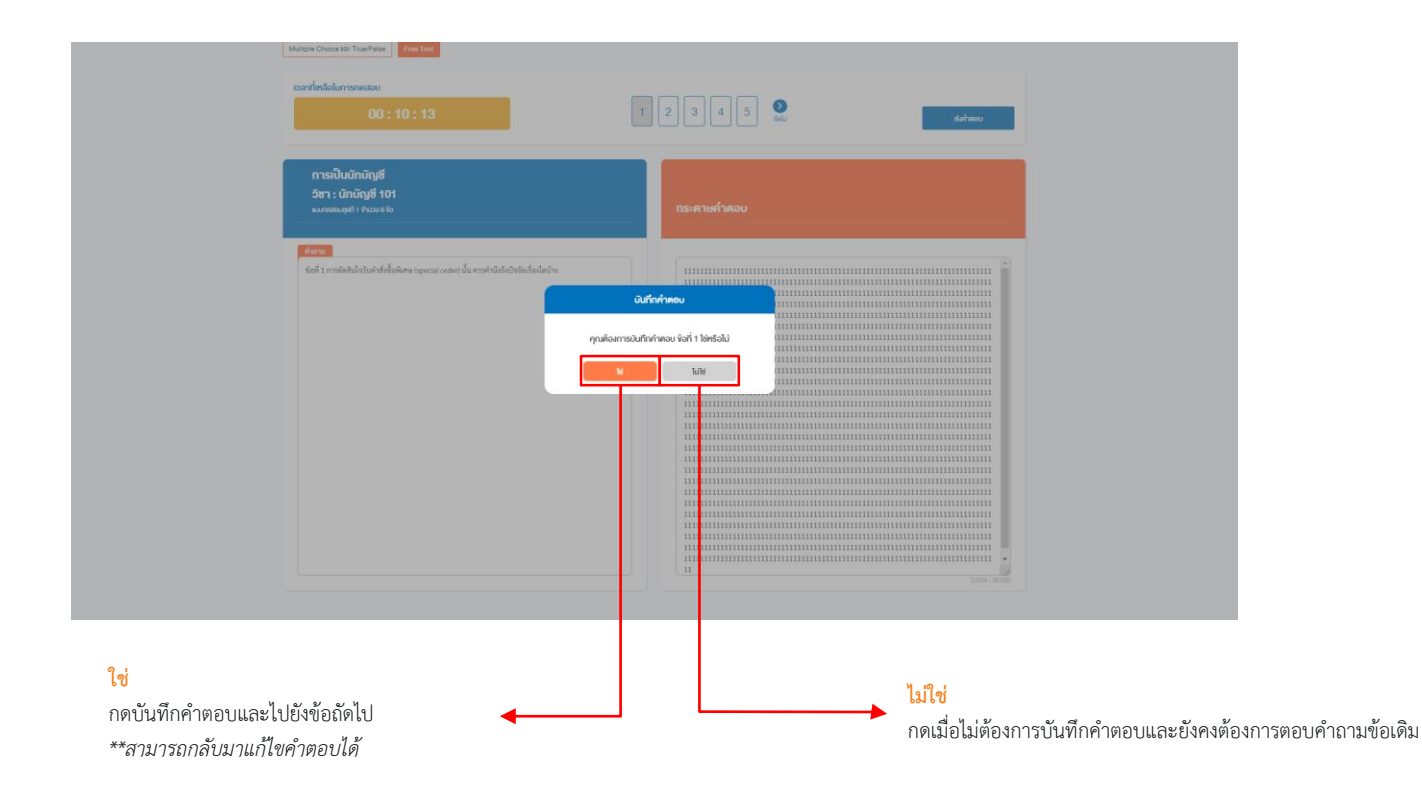

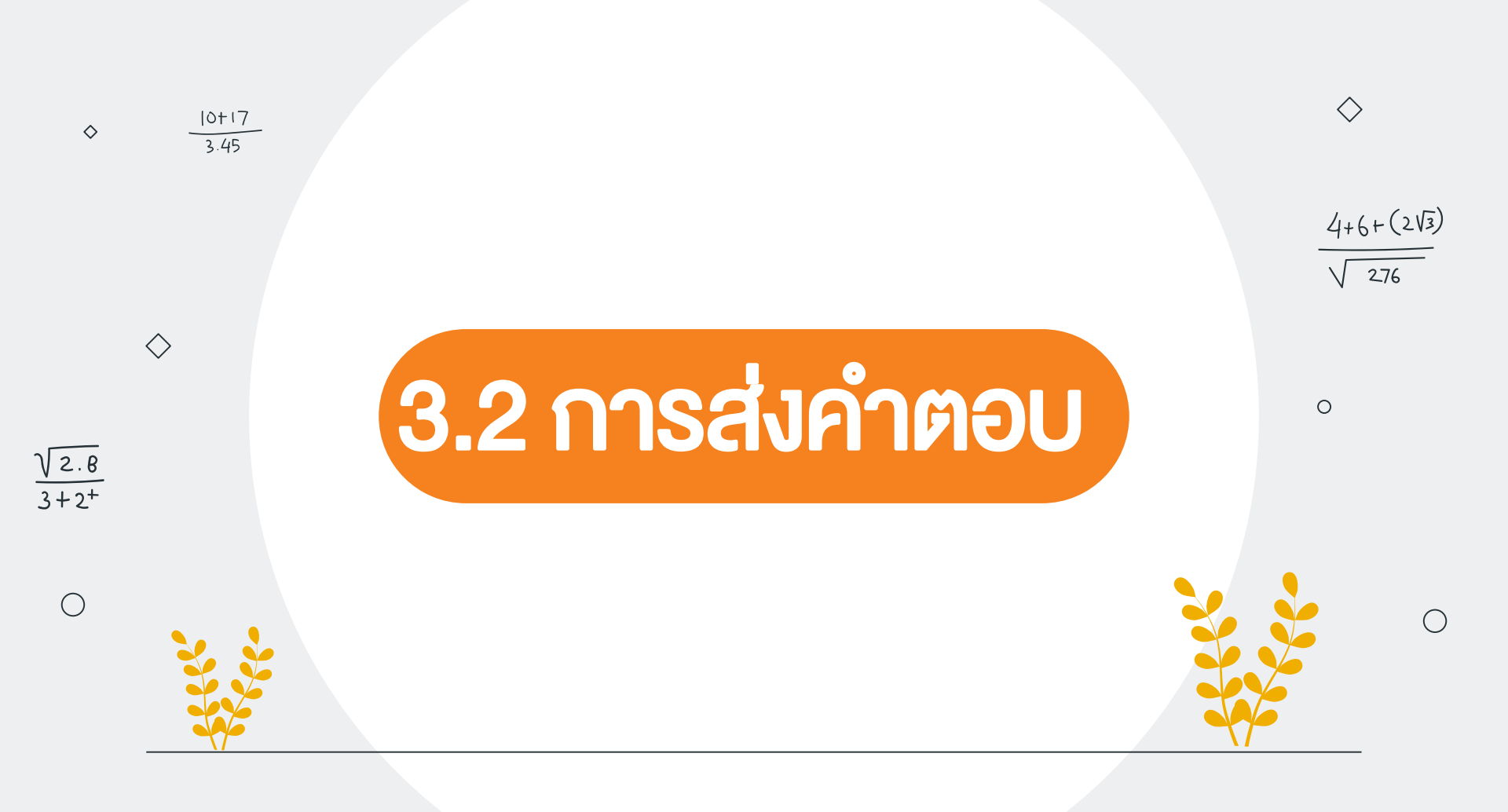

### 3.2 การทำแบบทดสอบ

#### <mark>การส่งคำตอบ</mark> : กรณียังตอบไม่ครบและยังเหลือเวลาทำแบบทดสอบ

| e sur | างdeu e-Testing<br>ราชิพบัญชิ ใมพระบรมราชูปกับท์ | หน้าหลัก เจ้าสอบ หลักเกณฑ์การเจ้ากดสอบ                                                                    | ตู่มือการใช้งานระบบ 🧟                                                                                      | (file or th                                                         |
|-------|--------------------------------------------------|----------------------------------------------------------------------------------------------------|----------------------------------------------------------------------------------------------------|---------------------------------------------------------------------|
| Soft  | รางรางรางรางรางรางรางรางรางรางรางรางรางร         | ท่านยังไม่ได้คอมกำานอิตปะเงื่อ 2,3,4,5,6<br>กรุณาคอมกำานให้เหมือนไข้อ 2,3,4,5,6<br>กรุณาคอมกำานให้กรมก่อน | e pur viene<br>anarenuloŝnivera<br>e<br>e<br>u<br>u<br>u<br>u<br>u<br>u<br>u<br>u<br>u<br>u<br>u<br>u<br>u | b/ 1 min         b/         9:08         20         100         100 |
|       | ร้อนูลสภาวิชาอิพมันช                             | มพระบรมราชูปกับก์ หน้าหลัก                                                                                | คิดต่อ<br>สถาวิชาชีพมิกเชี ในพระบรเชาย                                                                     | กันก์ เรษที่ 133 กมะศากธิก 21 (อไสก) พระเคลละและ                    |
|       |                                                  |                                                                                                    |                                                                                                    | <mark>ตกลง</mark><br>กดเพื่อทำแบบทดสอบให้ครบ                        |

## 3.2 การทำแบบทดสอบ

#### การส่งคำตอบ : กรณีหมดเวลาทำแบบทดสอบ

|                    | <ol> <li>เดิมน้ำมันหล่อสินให้มากกว่าคำที่กำหนดเมือรัว</li> </ol>                                                           |                                        |                        |   |
|--------------------|----------------------------------------------------------------------------------------------------|----------------------------------------|------------------------|---|
|                    | <ol> <li>ลดความดันสมยางเพื่อให้เกาะถนนมากขึ้น</li> </ol>                                                                   |                                        |                        |   |
|                    | <ol> <li>พึกษาเส้นทาง อ่านหนังสือคู่มือท่องเที่ยวงนดีก</li> </ol>                                                          |                                        |                        |   |
| ข้อที่ 8           | ข้อใดเป็นการปฏิบัติที่ถูกต้อง                                                                                              |                                        |                        |   |
|                    | ก. ตรวจเข็กรถตามคู่มือประจำรถ                                                                                              |                                        | เวลาที่เหลือในการทดสอบ |   |
|                    | ข. ดรวจสอบรถปี ละ 1 ครั้ง                                                                                                  |                                        | 00 : 00 : 00           |   |
|                    | <ol> <li>ตรวจเข็กบ้าง ไม่ตรวจเข็กบ้าง</li> </ol>                                                                           | _                                      | 1 2 3 4 5              |   |
|                    | <ol> <li>ไม่เคยครวจสอบ ดูแล บำรุงรักษารถ</li> </ol>                                                                        |                                        | 6 7 8 9 10             |   |
| ข้อที่ 9<br>หลังขอ | ในขณะที่ท่านขับรถบนทางหถวง ใช้ความเร็วตามกฎหมายกำหนด อยู่ใน<br>งท่านเพื่อขอทางสิ่งที่ท่านควรปฏิบัติคือ<br>เวลากำพัอสอบหมดแ | งัสูงจากทางด้าน<br>รัอ โปรดส่งแบบทดสอบ | สมกำคอบ                |   |
|                    | <ol> <li>ขับรถเร่งหนีไปด้านหน้าด้วยความเร็วที่สูงกว่ารถดันดังกล่าว</li> <li>ส่งสนด</li> </ol>                              | กคย่อน                                 |                        |   |
|                    | <ol> <li>ขับรถให้ข้ากว่าเดิม เพื่อกักหรือสกัดให้รถคับหลังขับด้วยความเร็วตามก<sub>ู</sub></li> </ol>                        |                                        |                        |   |
|                    | <ol> <li>เปิดทางหลบให้รถดังกล่าวแซงขึ้นไป โดยเปิดไฟเลี้ยวข้าย แล้วค่อยๆ เบนรถเข้าเลนซ้ายหรือเลนกลาง</li> </ol>             |                                        |                        |   |
|                    | <ol> <li>ขับต่อไปตามปกติ เพราะปฏิบัติตามกฎจราจรอยู่แล้ว ไม่ได้ชับรถเร็ว ไม่ได้ทา ผิดกฎหมาย</li> </ol>                      |                                        |                        |   |
| ข้อที่ 1           | ) ขณะที่รถติด และรถด้านหน้ารถท่านได้ตัดสินใจใช้ช่องทางไหล่ทางด้านซ้าย และมีรถอื่นแล่นตาม                                   | านจะทำอย่างไร                          |                        |   |
|                    | <ol> <li>ให้สัญญาณไฟ และแขงข้ายตามไปอย่างระมัดระวัง</li> </ol>                                                             |                                        |                        |   |
|                    | <ol> <li>รับกระพริบไฟด้านข้ายให้สัญญาณ และขับตามในทันที</li> </ol>                                                         |                                        |                        |   |
|                    | ค. ขับรถในช่องทางเดิม                                                                                                    |                                        |                        |   |
|                    | <ol> <li>ให้สัญญาณไฟ และแขงขวา ไปในช่องทางที่รถสวนมา</li> </ol>                                                            |                                        |                        |   |
|                    |                                                                                                    |                                        |                        |   |
|                    |                                                                                                    |                                        | ส่งแบบทดสอง            | J |
|                    |                                                                                                    |                                        |                        |   |

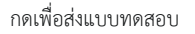

 $\diamond$ 

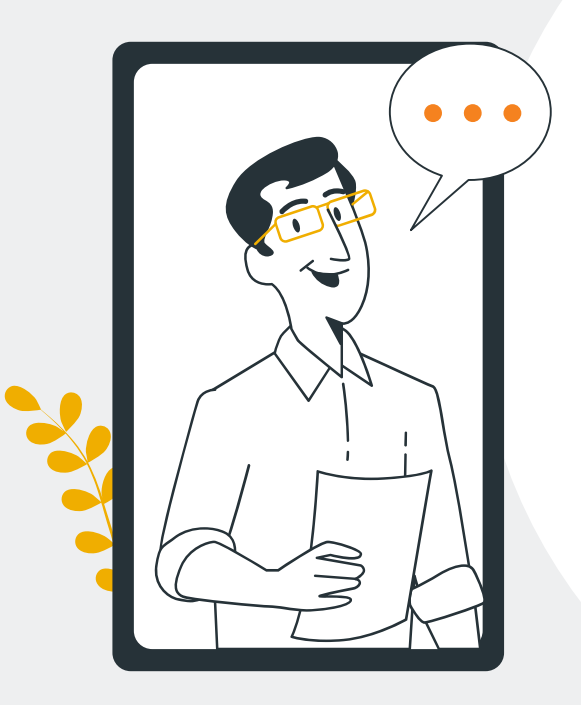

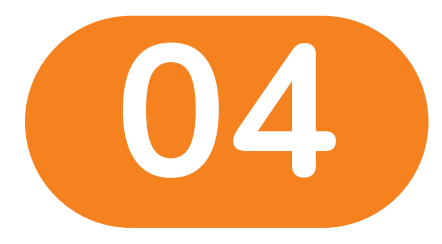

## แบบประเมินผล

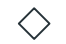

0

 $\bigcirc$ 

### 4. แบบประเมินผล

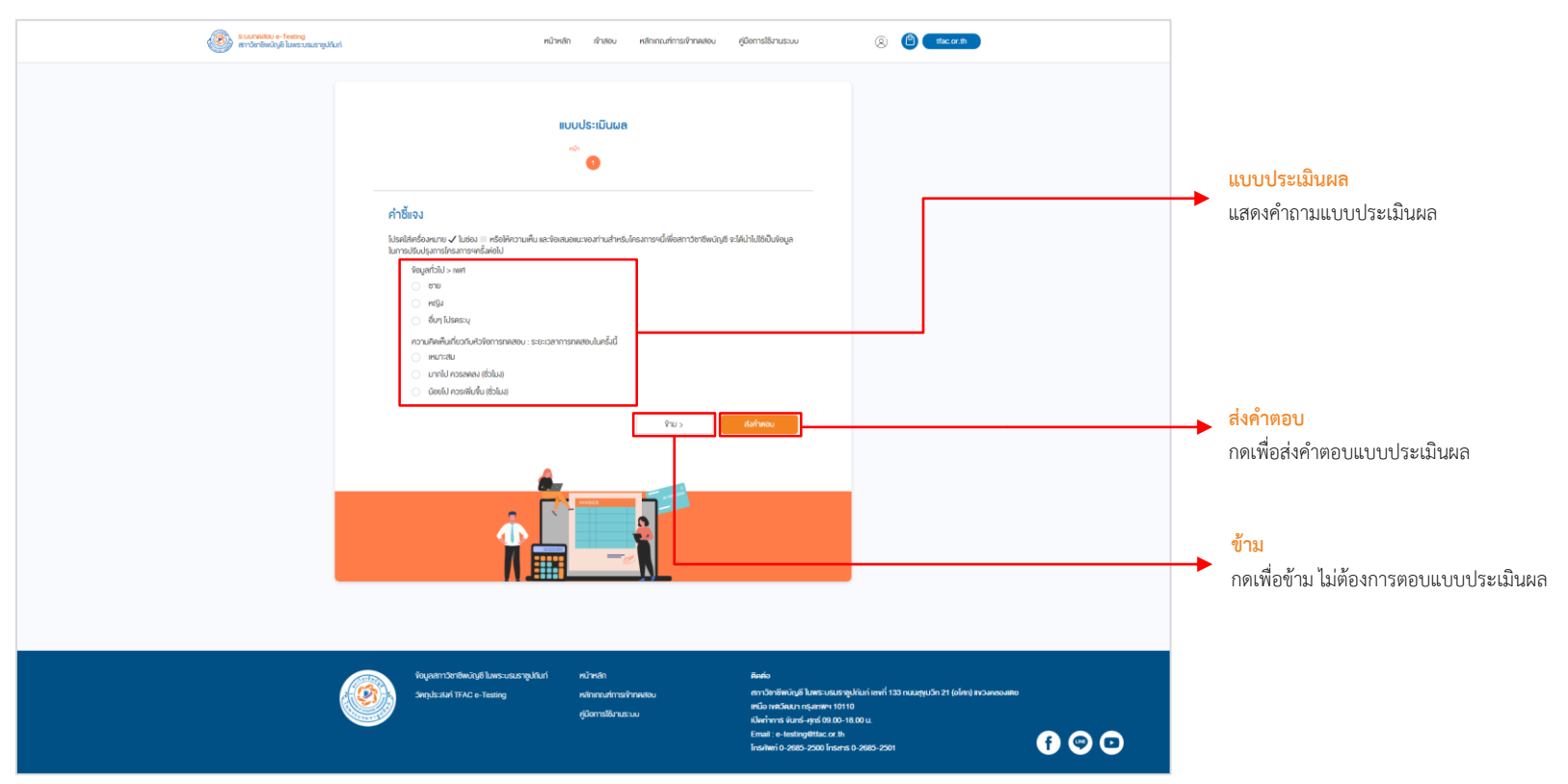

 $\diamond$ 

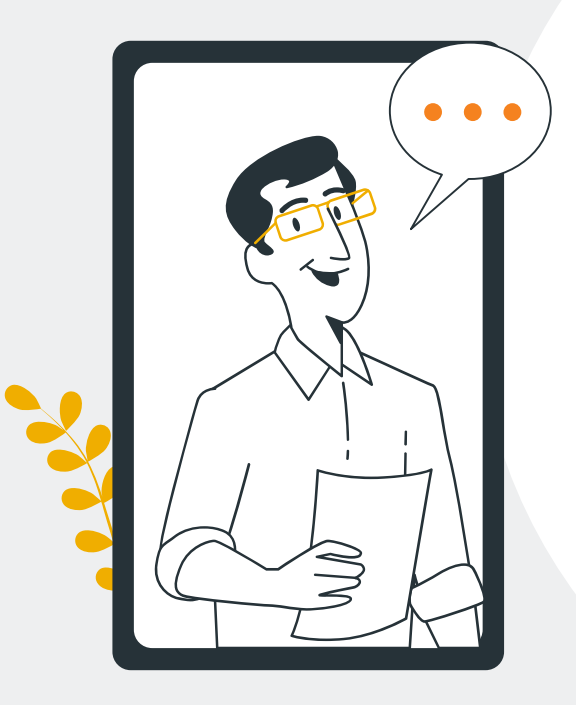

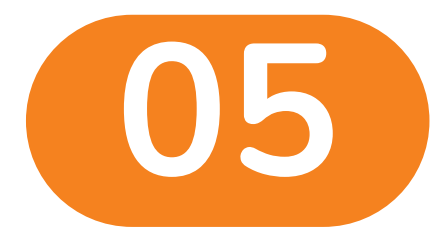

0

 $\bigcirc$ 

### การแสดงผลคะแนน

#### การแสดงผลคะแนน : กรณีผ่านเกณฑ์

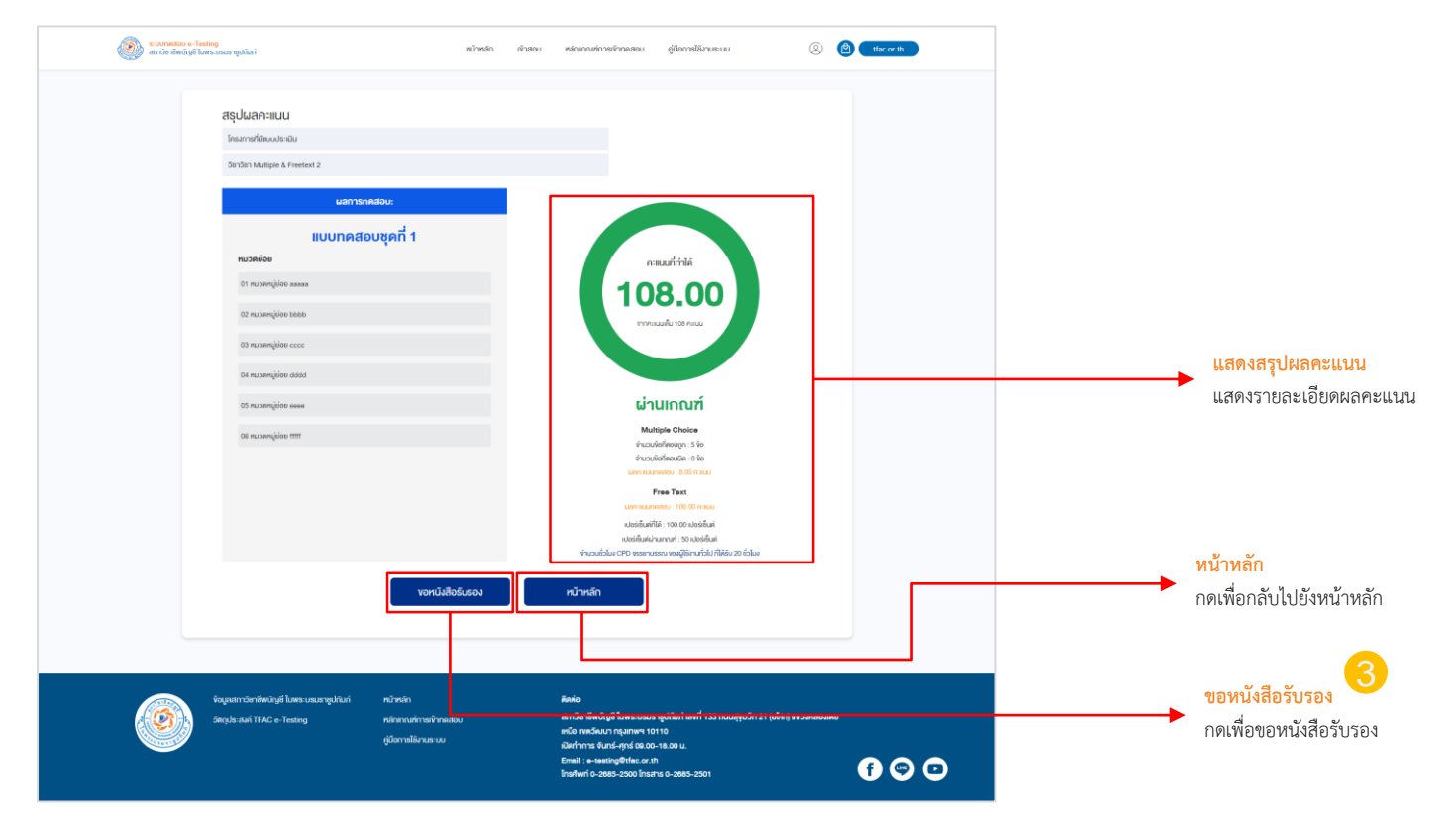

#### การแสดงผลคะแนน : กรณีไม่ผ่านเกณฑ์

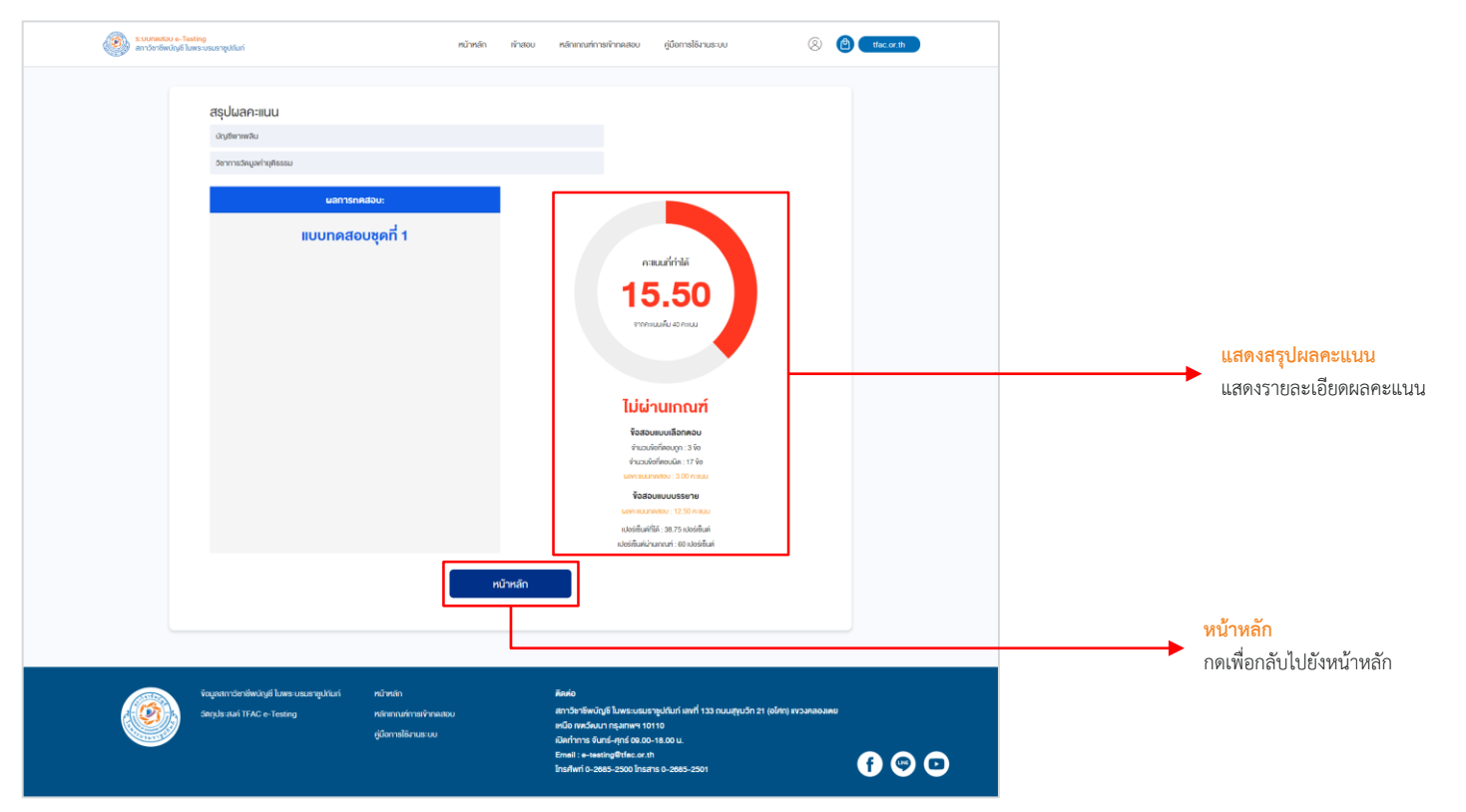

การแสดงผลคะแนน : ประกาศนียบัตร

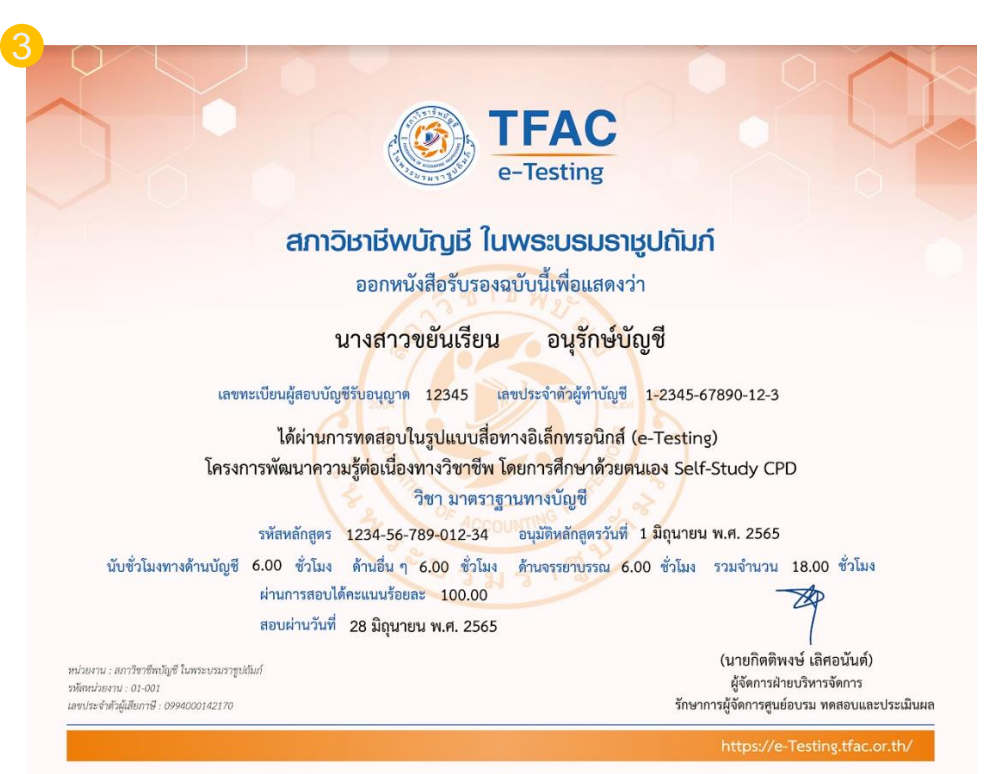

#### การแสดงผลคะแนน : กรณีรอผลคะแนนทดสอบ (เมื่อแบบทดสอบมีรูปแบบ Free Text)

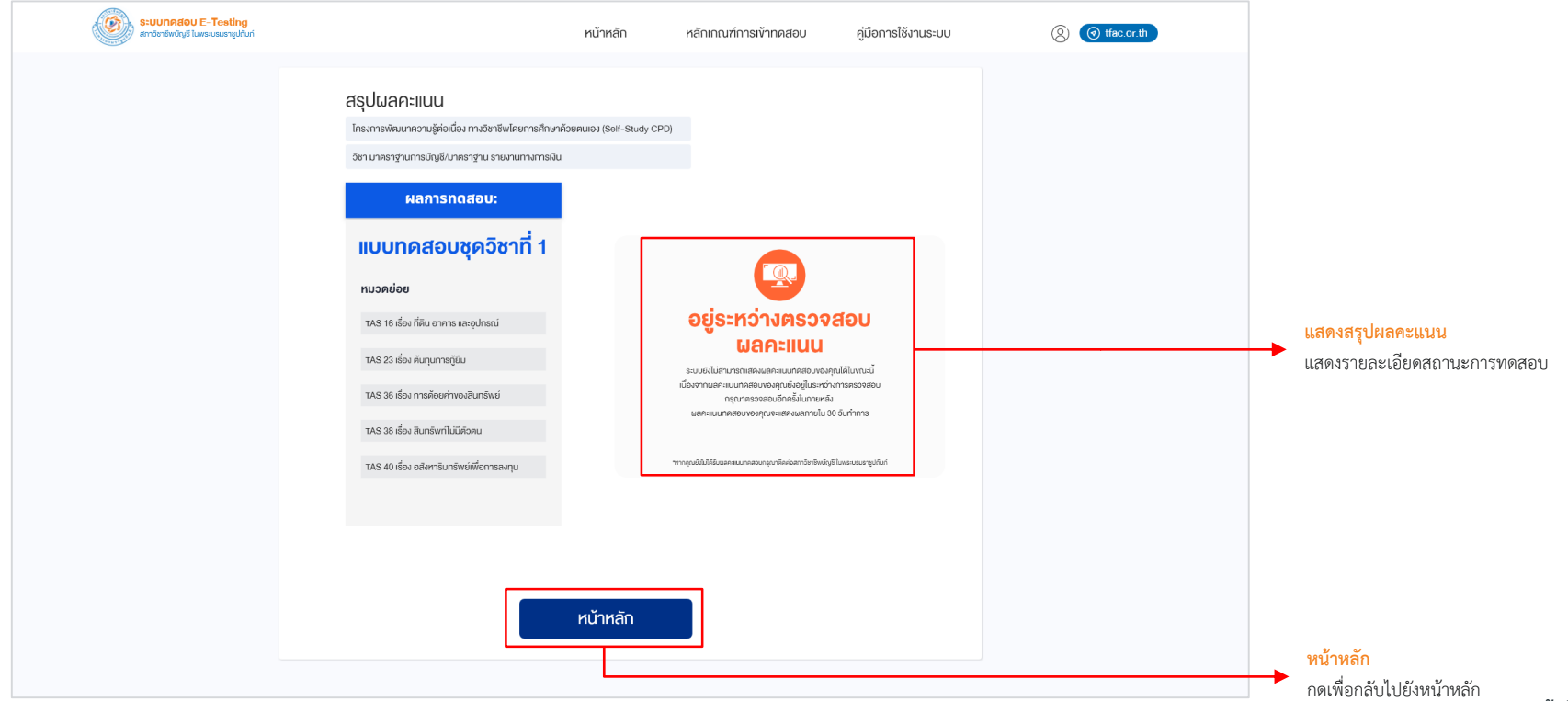

### การแสดงผลคะแนน : กรณีถูกยุติการทดสอบ

| s:uunadou E-Testing<br>amberswüge luwsunaurgufun |                                                                                                    | หน้าหลัก              | หลักเกณฑ์การเข้าทดสอบ                          | คู่มือการใช้งานระบบ | (Q) (O tfac.or.th |                                                                                                    |
|--------------------------------------------------|----------------------------------------------------------------------------------------------------|-----------------------|------------------------------------------------|---------------------|-------------------|----------------------------------------------------------------------------------------------------|
|                                                  | <b>สรุปผลคะแนน</b><br>เกรงทางทันนาทงามรู้ห่อเชื่อง ทางวิชาชิพโตบทางทางมีขย<br>เวิชา นาทราฐานการบัญชิ นาทราฐาน รายนานทางการมีข<br><b>ผสภารทดสอบ</b><br><b>เกมา คศสอบ ชุคภิวิชาที่ 1</b><br><b>เกมวคย่อย</b><br>ทาง 5 ชิ ซื่อง ที่มีน อาการ และบุปกรณ์<br>1 X5 23 ซื่อง สัมญาการกู้มีม<br>1 X5 38 ซื่อง สามารัพที่มีมีคืองน<br>1 X5 38 ซื่อง สามาร์มทรัพที่มีมีคืองน | ulov (Self-Study CPD) | ستانهای از از از از از از از از از از از از از | eu                  |                   | <ul> <li>แสดงผลคะแนน</li> <li>แสดงรายละเอียดสถานะการทดสอบ</li> <li>**กรณียุติการทดสอบ ผลคะแนนจะไม่ขึ้น</li> <li>เนื่องจากการทดสอบไม่ถูกต้องตามเงื่อนไขการทดสอบ</li> </ul> |
|                                                  |                                                                                                    | เน้าหลัก              |                                                |                     |                   | <b>หน้าหลัก</b><br>กดเพื่อกลับไปยังหน้าหลัก                                                                                                    |